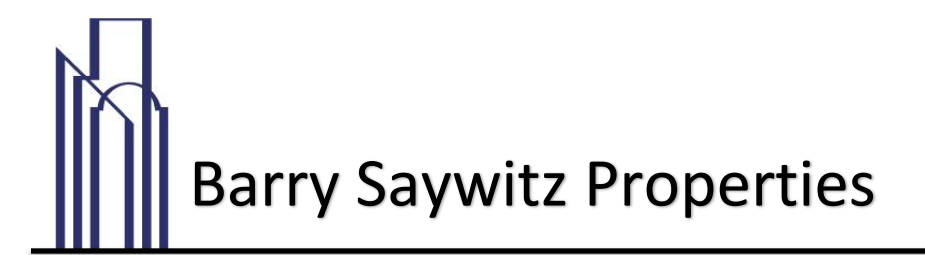

## **QUICKLY PAY YOUR RENT** FROM ANYWHERE USING ZEGO BY PAYLEASE

## Why pay online?

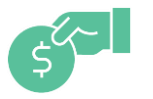

Pay quickly With a credit card, debit card, e-check or ACH

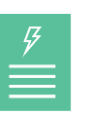

**Instant access** To your payment history when you pay online

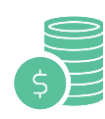

Never forget a payment Save yourself time and set up an AutoPay

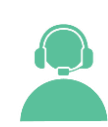

24/7 support Call 24/7 for support or to pay over the phone

## **Getting started**

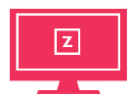

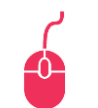

Step 2

Step 1 Visit gozego.com/ <u>go</u>

Step 3 Click "Create Search for your Account" and fill in Property and click "This is My your information Property"

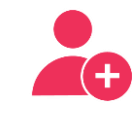

Step 4 Register for a new account or log in as a returning user

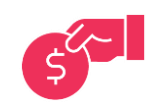

Step 5 Make a one-time payment or set up an AutoPay

If you have any problems or questions regarding online payments or using Zego, please call our Office at 949-930-7500 and we would be happy to help!